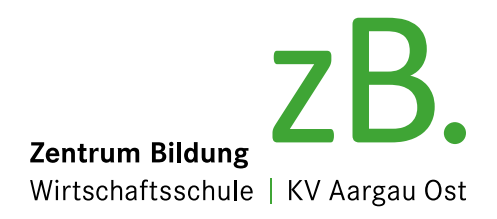

# Anleitung Software Installation Office 365

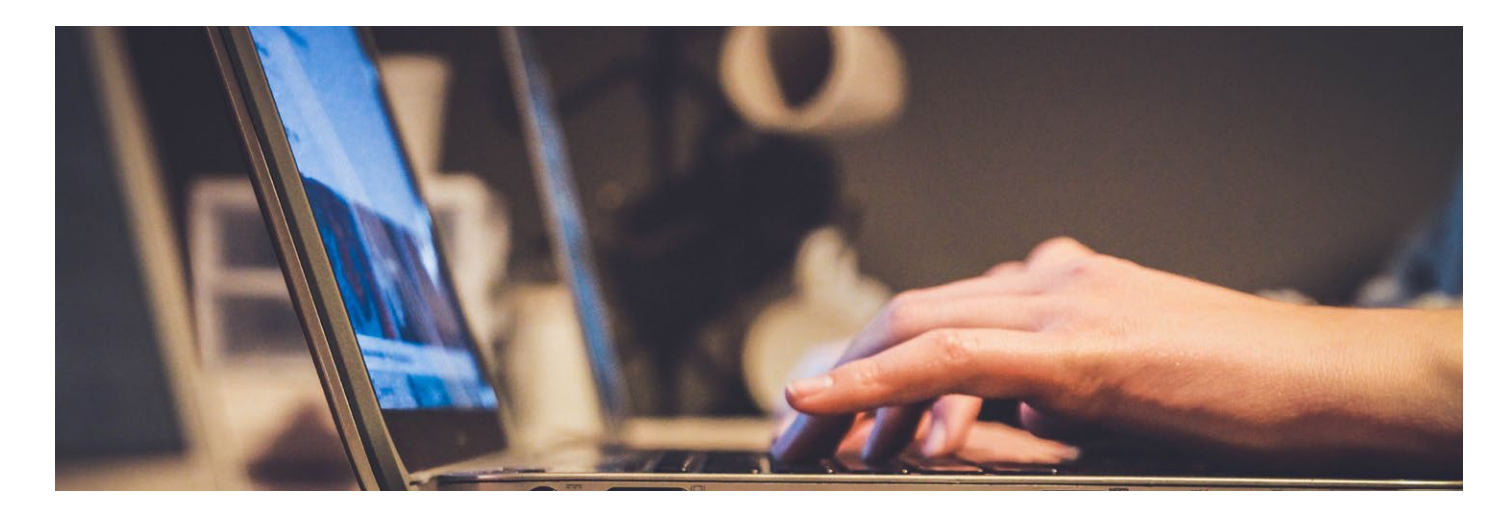

# Installation Office 365 für Berufslernende des zB. Zentrum Bildung

Auf den meisten neuen Laptops ist Office 365 vorinstalliert. In diesem Fall melden Sie sich in Office 365 mit Ihrem Office 365-Anmeldenamen an. Den Anmeldenamen bekommen Sie Anfang August per Post zugestellt.

Falls Office 365 auf Ihrem Laptop nicht installiert ist, gehen Sie wie folgt vor:

- Besuchen Sie
  https://login.microsoftonline.com
  und melden Sie sich mit Ihrem Office 365 Anmeldenamen an.
- Den Anmeldenamen bekommen Sie Ende Juli per Post zugestellt.

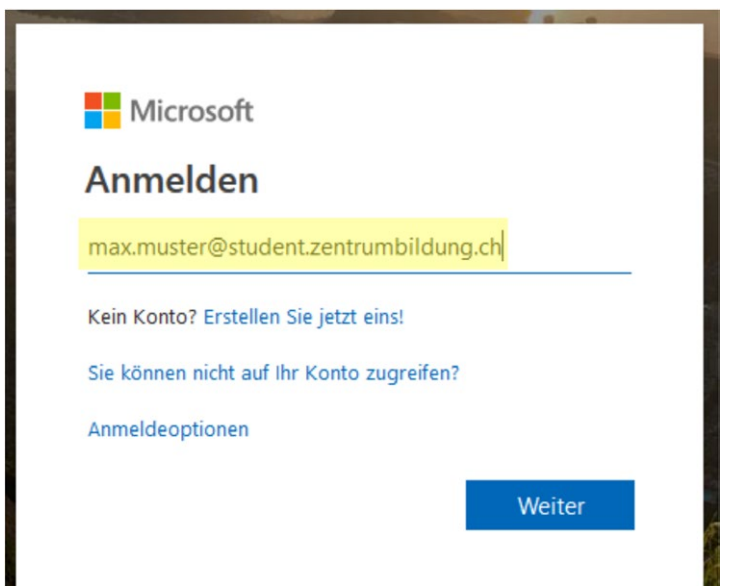

# Installation

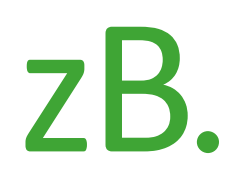

## 1

Geben Sie Ihr Passwort ein. Auch dieses erhalten Sie per Post.

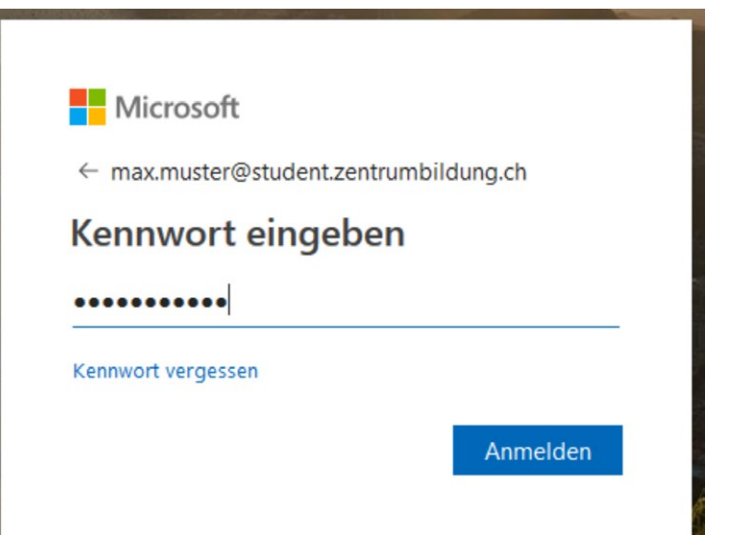

## 2

Sie können diese Frage mit ja oder nein beantworten. Wir empfehlen ja.

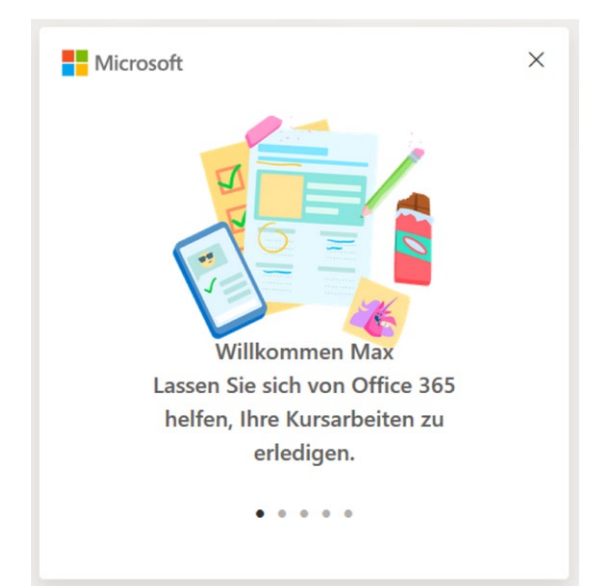

### **3** Schliessen Sie dieses Fenster

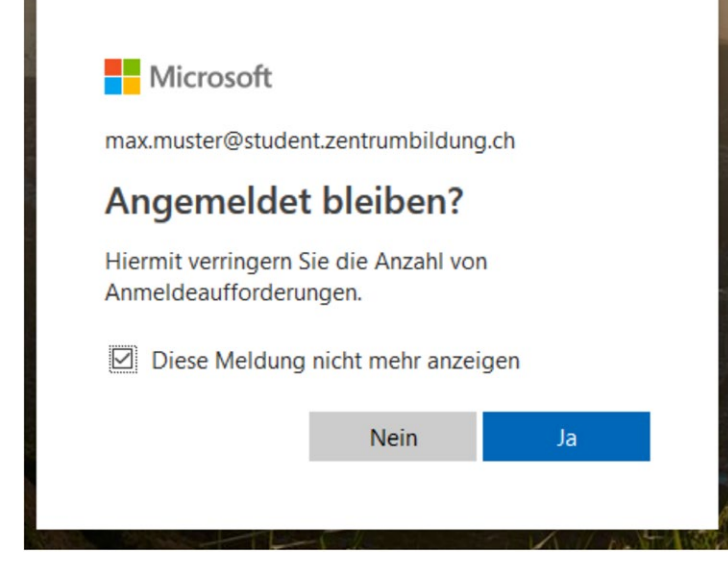

# Installation

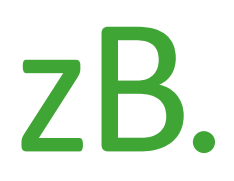

#### 4

Klicken Sie auf Office installieren

# 5

wählen Sie Office 365-Apps

# 6

Speichern Sie die Datei. (Falls Sie gefragt werden, ob Sie die Datei ausführen möchten, können Sie das bestätigen. Dann erübrigt sich der folgende Schritt)

### 7

Doppelklicken Sie auf die eben gespeicherte Datei.

## 8

Der Ladevorgang kann **bis zu einer Stunde** dauern, je nach Internetgeschwindigkeit.

Danach können Sie die Office-Programme verwenden.

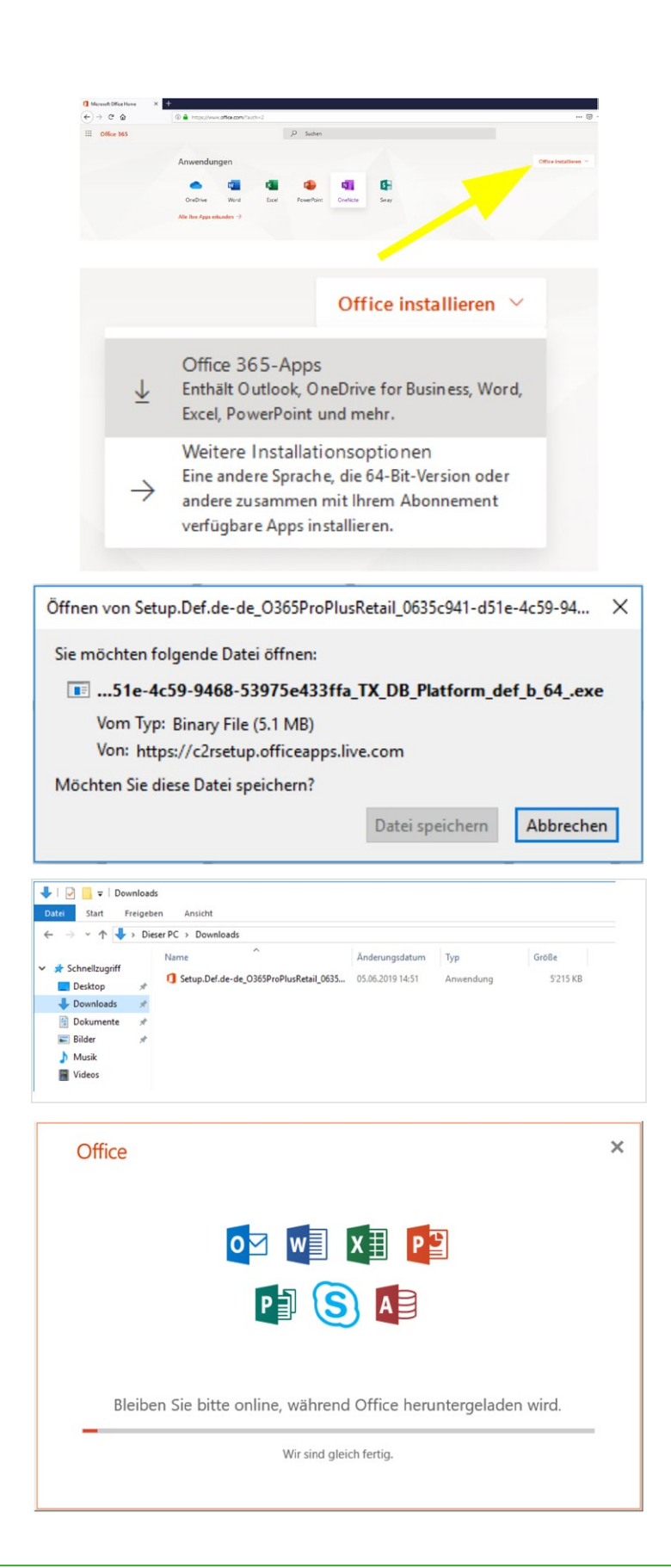

#### www.zentrumbildung.ch/infos-lernende

Kontakt

zB. IT support@zentrumbildung.ch 056 200 15 50